## Tutorial pour remplir le questionnaire de santé pour renouveler votre adhésion ainsi que modifier ses données personnelles, une nouvelle inscription ou faire un essai

Vous pourrez y aller directement soit par un lien qui sera mis en place dans votre site habituel soit en allant à cette adresse : gestiongoelerando.fr

Vous aurez au-dessus des menus l'image « symbole » de Goelerando qui change de temps en temps

### PAGE D'ACCUEIL

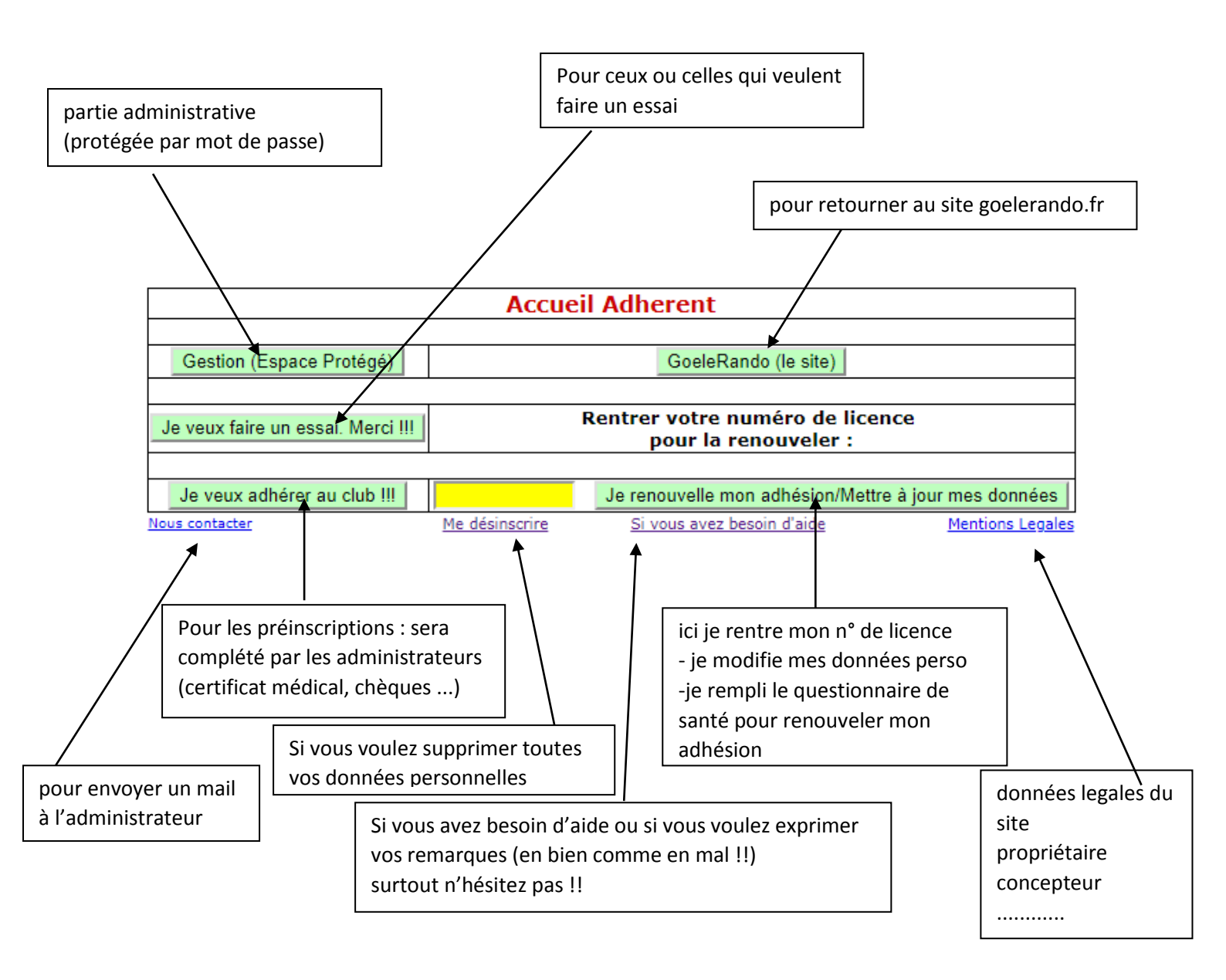

NB : les liens (Nous contacter, Me désinscrire, Si vous avez besoin d'aide, Mentions Légales) sont présents sur toutes les pages du site

# Après avoir rentré votre numéro de licence puis cliqué sur « Je renouvelle mon adhésion/Mettre à jour mes données »

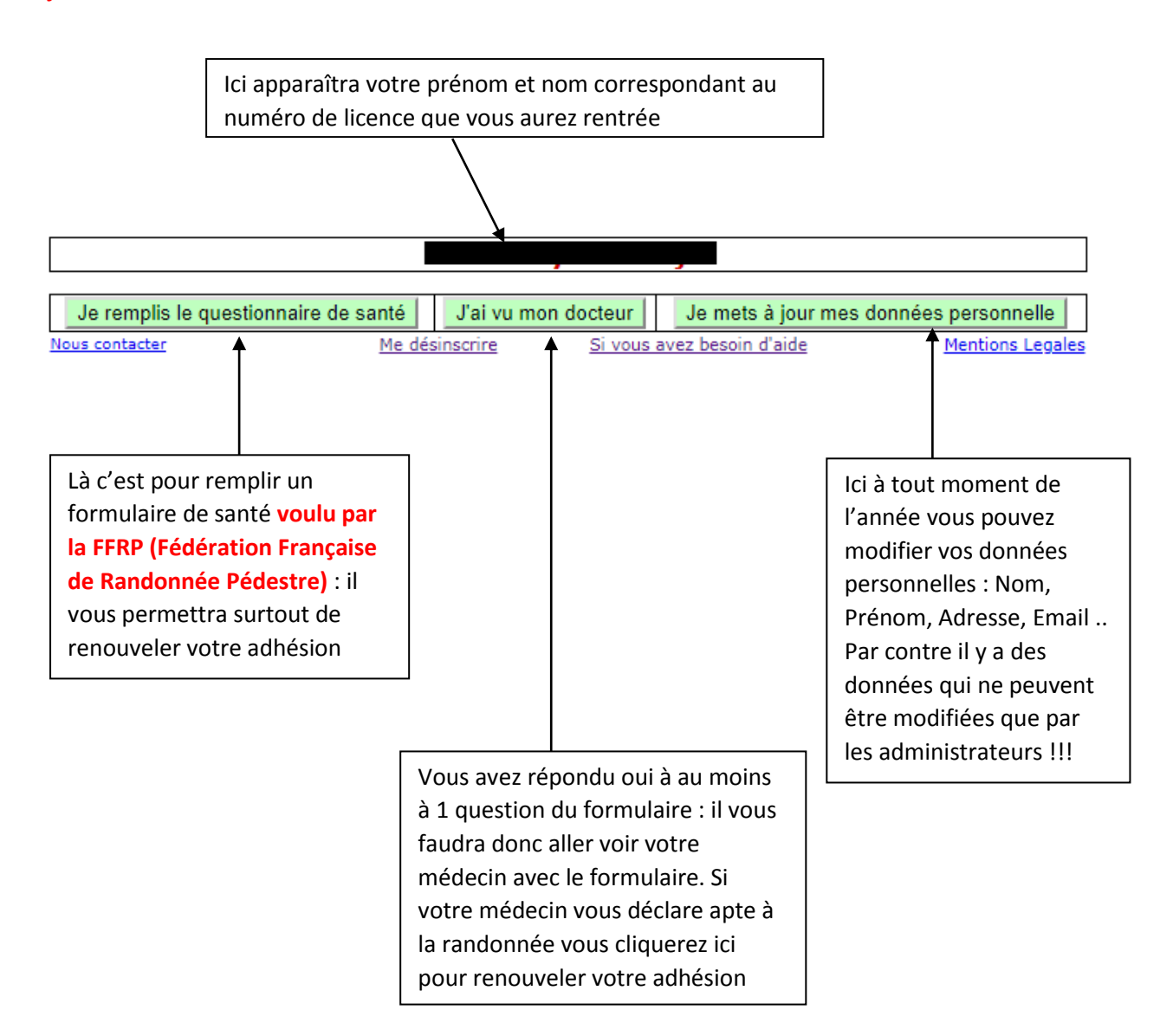

### NB : LES REPONSES AU QUESTIONNAIRE DE SANTE SONT DE LA RESPONSABILITE DE L'ADHERENT ET DE LUI SEUL !!!!

#### Je mets à jour mes données personnelles (ceci peut être fait à tout moment)

| Civilité :                                                              | юм                                            | 🔍 Mme                           | O Mlle                                                                                                    |  |  |
|-------------------------------------------------------------------------|-----------------------------------------------|---------------------------------|----------------------------------------------------------------------------------------------------|--|--|
| Nom :                                                                   | Bidule                                        |                                 |                                                                                                    |  |  |
| Prenom :                                                                | Machin                                        |                                 |                                                                                                    |  |  |
| Licence :                                                               | 1111111A                                      |                                 |                                                                                                    |  |  |
| Date Naissance :                                                        | 10-04-19                                      | 58                              |                                                                                                    |  |  |
| Adresse :                                                               | 3 Rue du                                      | Bonheur                         |                                                                                                    |  |  |
| Ville :                                                                 | St Mard                                       |                                 |                                                                                                    |  |  |
| Code Postal :                                                           | 77230                                         |                                 |                                                                                                    |  |  |
| Téléphone Fixe :                                                        | 01 23 45                                      | 67 89                           | ]                                                                                                    |  |  |
| Téléphone Portable :<br>( )                                             | 06 66 66                                      | 66 66                           | ]                                                                                                    |  |  |
| Email :                                                                 | duchmo                                        | @amour.fr                       |                                                                                                    |  |  |
| Abonné(e) à la revue Rando P                                            | assion :                                      |                                 |                                                                                                    |  |  |
| Quel(s) Type de Marche<br><b>(Générale)</b> :<br>Désirez-vous faire ? : | Choisisse<br>Marche O<br>Marche N<br>Rando Sa | ez Alassique<br>lordique ante V | Utiliser CTRL (appuyé) + choix de la<br>marche !!<br>ATTENTION !!!! :<br>Pour la marche nordique et la ranc<br>santé<br>il faut un certificat médical spécific |  |  |

| Ci-dessous il s'agit des types de marches réelles !!                  |                                                                                                    |     |                                                   |  |  |  |
|-----------------------------------------------------------------------|----------------------------------------------------------------------------------------------------|-----|---------------------------------------------------|--|--|--|
| Quel(s) Type de Marche<br><b>(Détail)</b> :<br>Désirez-vous faire ? : | Choisissez<br>Parcours-Normal<br>Grand-Parcours<br>Mini-Rando<br>Super-Mini<br>Vendredi-après-midi<br>Rando-Santé<br>Marche-Nordique<br>Dimanche-matin<br>Les 30 kms | •   | Utiliser CTRL (appuyé)<br>+ choix de la marche !! |  |  |  |
| Date Certificat Médical :                                             | 20-10-2017                                                                                                    |     |                                                   |  |  |  |
| Date Certificat Marche :                                              |                                                                                                    |     |                                                   |  |  |  |
| Date Certificat Rando Santé :                                         |                                                                                                    |     |                                                   |  |  |  |
| Notes :                                                               |                                                                                                    |     |                                                   |  |  |  |
|                                                                       | Je modifie mes c                                                                                                    | 001 | données                                           |  |  |  |

Tous les champs grisés ne sont modifiables que par les administrateurs

Pour les autres, vous avez la main pour modifier vos données personnelles : vous pouvez donc choisir vos choix de types de marches réelles mais vous pourrez les modifiez quand vous voudrez

#### lci apparaîtra votre Prénom et nom

Répondez aux questions suivantes par OUI ou par NON

| DURANT LES 12 DERNIERS MOIS :                                                                                                    | OUI        | NON        |
|----------------------------------------------------------------------------------------------------|------------|------------|
| 1 Un membre de votre famille est-il décédé subitement d'une cause cardiaque ou<br>inexpliquée ?                                                                                                    | $\bigcirc$ | $\bigcirc$ |
| 2 Avez-vous ressenti une douleur dans la poitrine, des palpitations, un essoufflement inhabituel ou un malaise ?                                                                                                    | $\bigcirc$ | $\bigcirc$ |
| 3 Avez-vous eu un épisode de respiration sifflante (asthme) ?                                                                                                    |            | $\bigcirc$ |
| 4 Avez-vous eu une perte de connaissance ?                                                                                                    | $\bigcirc$ | $\bigcirc$ |
| 5  Si vous avez arrêté le sport pendant 30 jours ou plus pour des raisons de santé,<br>avez-vous repris sans l'accord d'un médecin ?                                                                                           | $\bigcirc$ | $\bigcirc$ |
| 6 Avez-vous débutéun traitement médical de longue durée<br>(hors contraception et désensibilisation aux allergies) ?                                                                                                    | $\bigcirc$ | $\bigcirc$ |
| A CE JOUR :                                                                                                    | ουι        | NON        |
| 7  Ressentez-vous une douleur, un manque de force ou une raideur suite à un<br>problème osseux, articulaire ou musculaire (fracture, entorse, luxation, déchirure,<br>tendinite, etc …) survenue durant les 12 derniers mois ? | $\bigcirc$ | $\bigcirc$ |
| 8 Votre pratique sportive est-elle interrompue pour des raisons de santé ?                                                                                                    | $\bigcirc$ | $\bigcirc$ |
| 9 Pensez-vous avoir besoin d'un avis médical pour poursuivre votre pratique sportive ?                                                                                                    |            | $\bigcirc$ |
|                                                                                                    |            |            |
| NB les réponses formulées relèvent de la seule responsabilité du licencié.                                                                                                    |            |            |

#### SI VOUS AVEZ REPONDU NON À TOUTES LES QUESTIONS ET QUE VOUS AVIEZ FOURNI UN CERTIFICAT MÉDICAL EN 16/17 (mettre en dynamique)

Pas de certificat médical à fournir

En renouvellant votre adhésion vous attestez, selon les modalités prévues, que vous avez répondu NON à toutes les questions !!!

#### SI VOUS AVEZ REPONDU OUI À UNE OU PLUSIEURS QUESTIONS :

#### Certificat médical à fournir.

Consultez un médecin et présentez-lui ce quesionnaire renseigné.

| Effacer | J'imprime mon questionnaire pour mon médecin | Je renouvelle mon adhésion. |
|---------|----------------------------------------------|-----------------------------|
|         |                                              |                             |

# Donc si vous avez répondu non à toutes les questions et que vous avez déjà fourni un certificat médical vous pouvez renouveler votre adhésion en cliquant sur le bouton

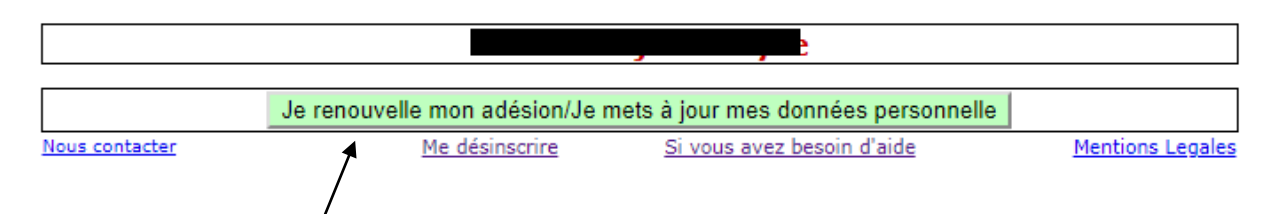

En cliquant vous pourrez donc renouveler votre adhésion et mettre à jour vos données : nous n'avons pas voulu trop automatiser le système pour que vous restiez maître de vos décisions

Par contre si vous avez répondu oui à au moins une question :

#### Ici apparaîtra votre Prénom et nom

Répondez aux questions suivantes par OUI ou par NON

| DURANT LES 12 DERNIERS MOIS :                                                                                                    | OUI        | NON        |
|----------------------------------------------------------------------------------------------------|------------|------------|
| 1 Un membre de votre famille est-il décédé subitement d'une cause cardiaque ou<br>inexpliquée ?                                                                                                    | $\bigcirc$ | ۲          |
| 2 Avez-vous ressenti une douleur dans la poitrine, des palpitations, un essoufflement inhabituel ou un malaise ?                                                                                                    | $\bigcirc$ | ۲          |
| 3 Avez-vous eu un épisode de respiration sifflante (asthme) ?                                                                                                    | $\bigcirc$ | ۲          |
| 4 Avez-vous eu une perte de connaissance ?                                                                                                    | $\bigcirc$ | ۲          |
| 5] Si vous avez arrêté le sport pendant 30 jours ou plus pour des raisons de santé,<br>avez-vous repris sans l'accord d'un médecin ?                                                                                           | $\bigcirc$ | ۲          |
| 6] Avez-vous débutéun traitement médical de longue durée<br>(hors contraception et désensibilisation aux allergies) ?                                                                                                    | ۲          | $\bigcirc$ |
| A CE JOUR :                                                                                                    | OUI        | NON        |
| 7  Ressentez-vous une douleur, un manque de force ou une raideur suite à un<br>problème osseux, articulaire ou musculaire (fracture, entorse, luxation, déchirure,<br>tendinite, etc …) survenue durant les 12 derniers mois ? | $\bigcirc$ | ۲          |
| 8 Votre pratique sportive est-elle interrompue pour des raisons de santé ?                                                                                                    | $\bigcirc$ | ۲          |
| 9] Pensez-vous avoir besoin d'un avis médical pour poursuivre votre pratique sportive ?                                                                                                    | 0          | ۲          |
| NR les rénonses formulées relèvent de la seule responsabilité du liconcié                                                                                                    |            |            |

#### SI VOUS AVEZ REPONDU NON À TOUTES LES QUESTIONS ET QUE VOUS AVIEZ FOURNI UN CERTIFICAT MÉDICAL EN 16/17 (mettre en dynamique)

Pas de certificat médical à fournir

En renouvellant votre adhésion vous attestez, selon les modalités prévues, que vous avez répondu NON à toutes les questions !!!

#### SI VOUS AVEZ REPONDU OUI À UNE OU PLUSIEURS QUESTIONS :

#### Certificat médical à fournir.

Consultez un médecin et présentez-lui ce quesionnaire renseigné.

| Effacer | J'imprime mon questionnaire pour mon médecin | Je renouvelle mon adhésion. |
|---------|----------------------------------------------|-----------------------------|
|         |                                              |                             |

Donc là il vous faut imprimer votre formulaire que vous venez de remplir pour aller voir votre médecin. Inutile de cliquer sur « Je renouvelle mon adhésion » cela ne fonctionnera pas : à ce stade vous ne pouvez pas renouveler votre adhésion !!!

J'ai rempli le formulaire en ayant répondu non à toutes les questions ou bien j'ai vu mon médecin qui m'autorise à continuer à faire de la randonnée : donc je renouvelle mon adhésion en cliquant sur le bouton correspondant

| Civilité :                                                              | <u></u> м                                                        | 0 м      | me   |                                            | © mil                                                                                                    | e |  |
|-------------------------------------------------------------------------|------------------------------------------------------------------|----------|------|--------------------------------------------|----------------------------------------------------------------------------------------------------|---|--|
| Nom :                                                                   | Bidule                                                           |          |      |                                            |                                                                                                    | ] |  |
| Prenom :                                                                | Machin                                                           |          |      |                                            |                                                                                                    |   |  |
| Licence :                                                               | 1111111A                                                         |          |      |                                            |                                                                                                    |   |  |
| Date Naissance :                                                        | 10-04-19                                                         | 58       |      |                                            |                                                                                                    |   |  |
| Adresse :                                                               | (3 Rue Du                                                        | I Bonheu | ır   |                                            |                                                                                                    |   |  |
| Ville :                                                                 | <sup>(</sup> St Mard                                             |          |      |                                            |                                                                                                    |   |  |
| Code Postal :                                                           | 77230                                                            |          |      |                                            |                                                                                                    |   |  |
| Téléphone Fixe :                                                        | 01 23 45                                                         | 67 89    |      |                                            |                                                                                                    |   |  |
| Téléphone Portable :                                                    | (06 66 66                                                        | 66 66    |      |                                            |                                                                                                    |   |  |
| Email :                                                                 | lduchmo                                                          | @amou    | r.fr |                                            |                                                                                                    | ] |  |
| Abonné(e) à la revue Rando Pas                                          | sion :                                                           |          |      |                                            |                                                                                                    |   |  |
| Quel(s) Type de Marche<br><b>(Générale)</b> :<br>Désirez-vous faire ? : | Choisissez<br>Marche Classique<br>Marche Nordique<br>Rando Sante |          |      | Utili<br>mar<br>ATT<br>Pou<br>san<br>il fa | lliser CTRL (appuyé) + choix de la<br>arche !!<br>TENTION !!!! :<br>our la marche nordique et la rando<br>nté<br>faut un certificat médical spécifique |   |  |

| Ci-dessou                                                             | s il s'agit des type                                                                                                    | es | de marches réelles !!                             |  |  |  |
|-----------------------------------------------------------------------|----------------------------------------------------------------------------------------------------|----|---------------------------------------------------|--|--|--|
| Quel(s) Type de Marche<br><b>(Détail)</b> :<br>Désirez-vous faire ? : | Choisissez<br>Parcours-Normal<br>Grand-Parcours<br>Mini-Rando<br>Super-Mini<br>Vendredi-après-midi<br>Rando-Santé<br>Marche-Nordique<br>Dimanche-matin<br>Les 30 kms | •  | Utiliser CTRL (appuyé)<br>+ choix de la marche !! |  |  |  |
| Date Certificat Médical :                                             | 20-10-2017                                                                                                    |    |                                                   |  |  |  |
| Date Certificat Marche :                                              |                                                                                                    |    |                                                   |  |  |  |
| Date Certificat Rando Santé :                                         |                                                                                                    |    |                                                   |  |  |  |
| Notes :                                                               | Coucou c'est po                                                                                                    | ur | l'essai                                           |  |  |  |
| Je modifie mes coordonnées / Je renouvèle mon adhésion                |                                                                                                    |    |                                                   |  |  |  |

Donc là aussi les champs grisés ne sont modifiables que par les administrateurs

Là aussi vous pouvez modifier vos données personnelles ainsi que les types de marches réelles que vous voulez faire : mais là aussi rien figé vous pouvez les modifier tout au long de la saison

Je prends mon inscription par internet (voir page d'accueil du site) : il s'agit en fait d'une préinscription qui sera validée par les administrateurs quand ils auront reçu le règlement de l'inscription ainsi que le ou les certificats médicaux.

| Nouvel Adhérent                                          |                                               |                                                                    |                                         |                                                        |                               |  |
|----------------------------------------------------------|-----------------------------------------------|--------------------------------------------------------------------|-----------------------------------------|--------------------------------------------------------|-------------------------------|--|
| Civilité :*                                              | 0 м                                           | 🔍 Mme                                                              |                                         | 0 MI                                                   | le                            |  |
| Nom :*                                                   |                                               |                                                                    |                                         |                                                        |                               |  |
| Prénom :*                                                |                                               |                                                                    |                                         |                                                        |                               |  |
| Date Naissance :*                                        |                                               |                                                                    |                                         |                                                        |                               |  |
| Adresse : <b>*</b>                                       |                                               |                                                                    |                                         |                                                        |                               |  |
| Code Postal :*                                           |                                               |                                                                    |                                         |                                                        |                               |  |
| Ville :*                                                 |                                               |                                                                    |                                         |                                                        |                               |  |
| ll faut au moins ur                                      | numéro de téléph                              | ione (fixe ou n                                                    | obile)                                  |                                                        |                               |  |
| Téléphone Fixe:                                          |                                               | ]                                                                  |                                         |                                                        |                               |  |
| Téléphone Portable:                                      |                                               |                                                                    |                                         |                                                        |                               |  |
| Email :                                                  |                                               |                                                                    |                                         |                                                        |                               |  |
| Je m'abonne au mag<br>À ajouter éventuelle               | jazine Rando Passion<br>ment au montant du    | i (8€/ par anné<br>chèque d'adhés                                  | e pour<br>ion                           | 4 numéros)                                             |                               |  |
| Quel(s) Type de<br>Marche :<br>Désirez-vous faire ?<br>: | Arche Classique Marche Nordique Rando Sante 🗸 | Utiliser CTRL (<br>ATTENTION !<br>Pour la march<br>il faut un cert | appuyé)<br>!!! :<br>ne nord<br>ificat r | ) + choix de la r<br>lique et la ran<br>nédical spécif | marche !!<br>do santé<br>ique |  |
| Notes :                                                  |                                               | ·                                                                  |                                         |                                                        |                               |  |

| Vous devez choisir une photo qui n'excede pas 2MO que l'on pourra mettre sur votre<br>fiche adhérent ainsi que sur le trombinoscope (protégé par un mot de passe) |                                                            |                            |                  |  |  |  |  |
|----------------------------------------------------------------------------------------------------|------------------------------------------------------------|----------------------------|------------------|--|--|--|--|
| je choisis ma photo                                                                                                    | e choisis ma photo Choisir un fichier Aucun fichier choisi |                            |                  |  |  |  |  |
|                                                                                                    |                                                            |                            |                  |  |  |  |  |
|                                                                                                    | Veuillez lire la charte du randonneur avant d'adhérer :*   |                            |                  |  |  |  |  |
| * Champ obligatoire                                                                                                    | * Champ obligatoire                                        |                            |                  |  |  |  |  |
| E                                                                                                    | Effacer                                                    | J'adhère                   |                  |  |  |  |  |
| Nous contacter                                                                                                    | Me désinscrire                                             | Si vous avez besoin d'aide | Mentions Legales |  |  |  |  |

Voilà il s'agit d'un formulaire simple avec des champs obligatoires (au moins un numéro de téléphone, il faut impérativement lire la charte du randonneur entre autres)

Pour les dates le format jj-mm-aaaa se fait automatiquement

Pour les téléphones idem : le format sera toujours xx xx xx xx xx

Tout ceci est pour une homogénéité des données

D'autre part vous avez la possibilité de nous envoyer une photo (que vous avez sur votre ordinateur) pour qu'on la mette sur votre fiche d'adhérent

Une fois le formulaire envoyé l'administrateur reçoit un mail et complètera votre fiche !!!

Je veux faire un essai pour essayer et voir comment cela se passe : vous avez droit à 2 essais mais vous devez remplir un bon pour chaque essai. ATTENTION il y a certaines marches pour lesquelles les essais ne sont pas valables !!!!

| Pour un essai                                                                                                    |                                                         |      |  |  |  |  |
|----------------------------------------------------------------------------------------------------|---------------------------------------------------------|------|--|--|--|--|
| Date Essai :*                                                                                                    |                                                         |      |  |  |  |  |
| Nom :*                                                                                                    |                                                         |      |  |  |  |  |
| Prénom :*                                                                                                    |                                                         |      |  |  |  |  |
| Code Postal :*                                                                                                    |                                                         |      |  |  |  |  |
| Téléphone :*                                                                                                    |                                                         |      |  |  |  |  |
| Qı                                                                                                    | uel(s) type(s) de marche souhaitez-vous essayer ??      |      |  |  |  |  |
| Quel(s) type(s) de marche souhaitez-vous essayer ??   Choisir   Vendredi-après-midi   Super-Mini   Rando-Santé   Mini-Rando   Marche-Nordique   Dimanche-matin   Notes : |                                                         |      |  |  |  |  |
| Veuillez lire la charte du randonneur avant d'adhérer :*                                                                                                    |                                                         |      |  |  |  |  |
| * Champ obligatoire                                                                                                    |                                                         |      |  |  |  |  |
| J'imprime mon bulletin d'essai puis je m'enregistre!!<br>Pensez à mettre votre imprimante en mode portrait !!                                                            |                                                         |      |  |  |  |  |
| Nous contacter                                                                                                    | Me désinscrire Si vous avez besoin d'aide Mentions Lega | ales |  |  |  |  |

#### Bon là aussi il y a des champs obligatoires !!

Une fois le bon d'essai imprimé vous l'apportez à l'animateur le jour que vous voulez faire l'essai